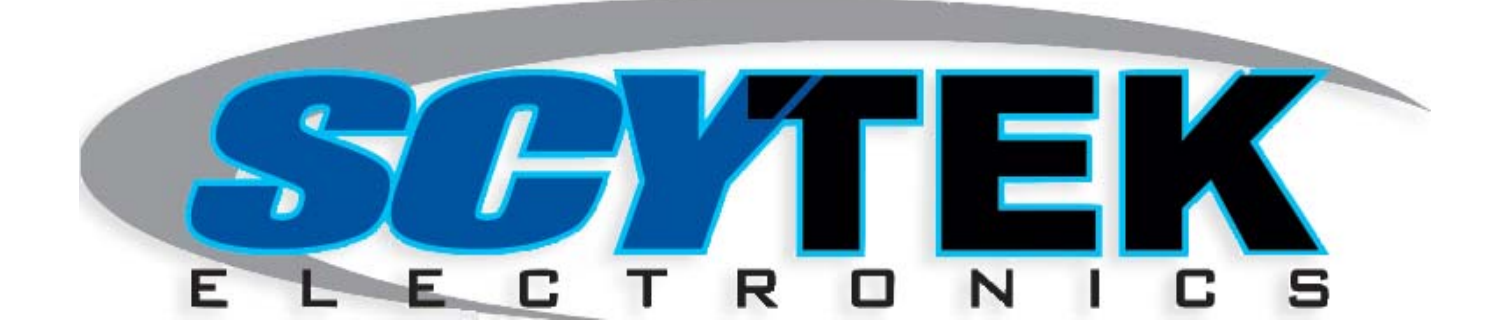

# Galaxy Mobile

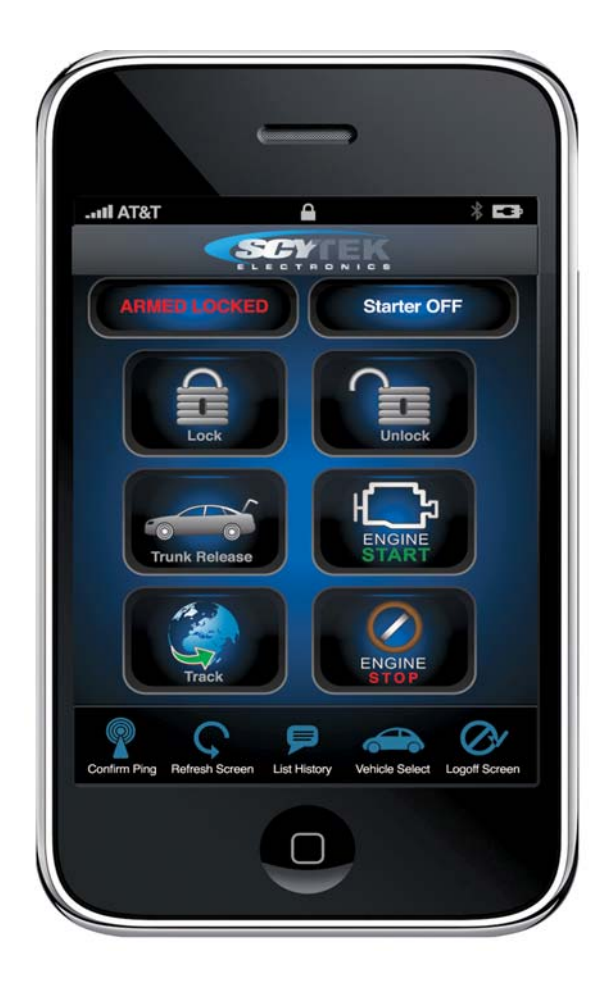

# Limited Lifetime Warranty

This vehicle tracking system is warranted to the original purchaser, to be free from defects in material and workmanship. The manufacturer will repair or replace at its option, and free of charge for the first twelve (12) months, any part that proves defective in material or workmanship under normal installation, use, and service, provided the product is returned to the manufacturer freight prepaid. After the first 12 month warranty period there will be a maximum service charge of \$100.00 per calendar year (if required) for repair and/or replacement of any defective parts.

A copy of the original purchase and installation receipt must accompany any products returned for warranty service. Warranty is limited to defective parts and/or replacement parts only and excludes any incidental, and consequential damages connected therewith.

The manufacturer of this tracking system makes no warranty against the theft of the vehicle or its contents. This warranty is not to be construed as an insurance policy against loss.

WARRANTY OF INSTALLATION LABOR, REMOVAL AND RE-INSTALLATION CHARGES ARE NOT THE RESPONSIBILITY OF THE MANUFACTURER.

#### PLEASE NOTE:

Some of the features described in this manual may require additional parts and/or labor, and may not be included as part of the standard installation of this unit. Please discuss these features and any questions you may have regarding the installation of this product with Your Authorized Dealer.

# Table of Contents

| 1.    | About Your System                              |
|-------|------------------------------------------------|
| 2.    | Quick Start Guide                              |
| 3.    | New Master Account Registration PagePagePage 3 |
| 4.    | New Vehicle Registration PagePage 4            |
| 5.    | Billing Information Page                       |
| 6.    | Sub User Account                               |
| 7.    | Galaxy Mobile Login PagePage 7                 |
| 8.    | The Home Page                                  |
| 9.    | Vehicle Alerts                                 |
| 10.   | Galaxy Mobile Main Page                        |
| 11.   | Landmark Management                            |
| 12.   | Using Smart Phone with Galaxy Mobile           |
| 13.   | Mounting the Galaxy Mobile                     |
| 14.   | Door Lock Diagrams                             |
| Wirin | g Diagram                                      |

## About Your System

#### The Galaxy Mobile is a Vehicle Tracking System

System Features:

- Unlimited Real-time GPS tracking with user-friendly internet software
- Fast Response Time
- High gain GPS/Cellular antenna
- Issue commands via internet or web enabled Smart Phone
- Door Lock/Unlock, remote start, starter disable/enable, flash horn
- Notification alerts sent to cell phone and email address
- Excessive speed , theft daily curfew, geo-fencing, Alarm triggers
- Engine on /off reports
- Multi vehicle monitoring

# Quick Start Guide for Galaxy Mobile

System Registration:

- To Register your Galaxy Mobile
  - 1- Login on to www.scytrak.net
  - 2- Click on the "Click to register"

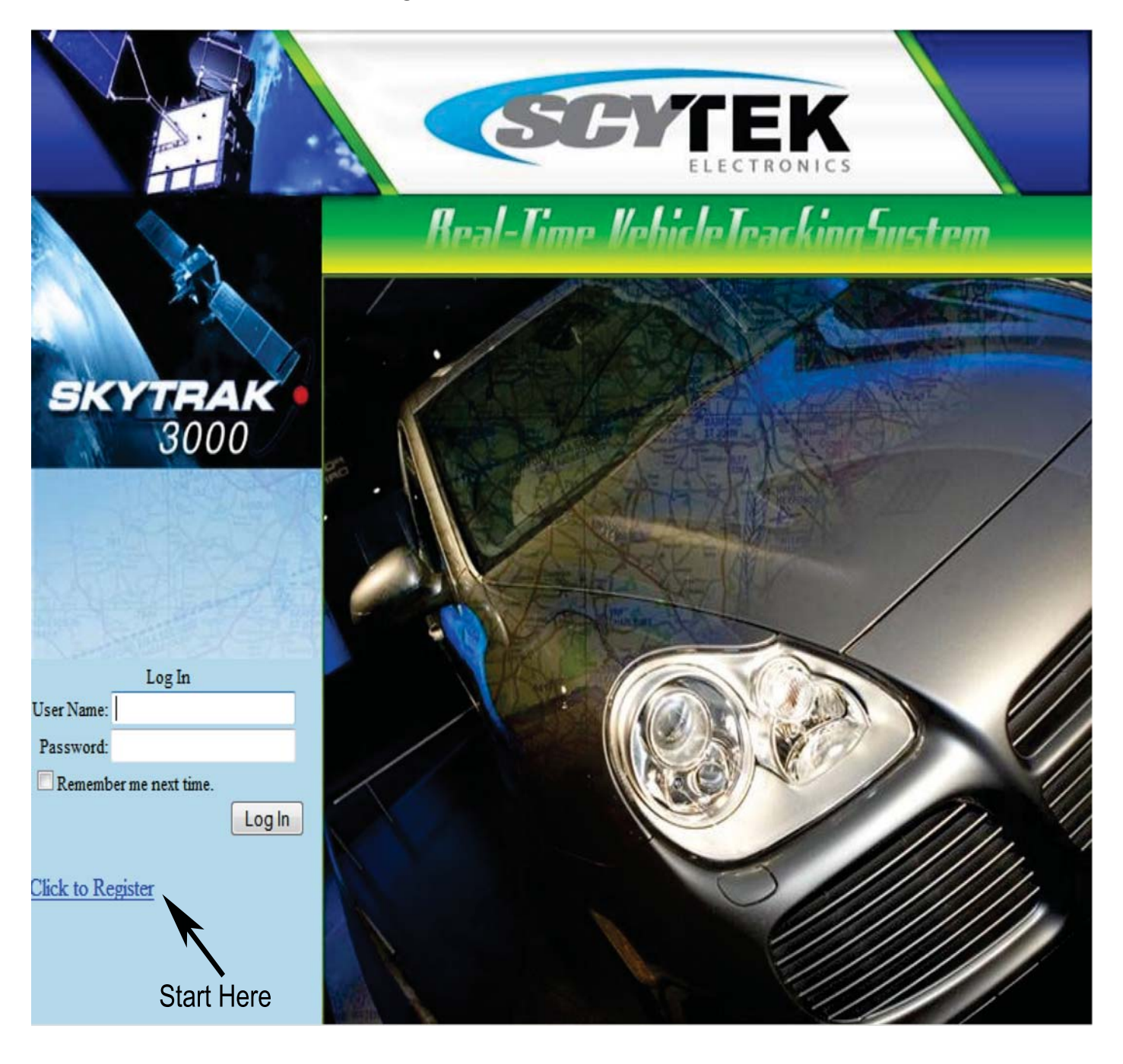

New Master Account Registration screen.

In the "User ID" area type in your login ID, then complete the rest of the information.

After completing Master Account registration page, click on "O.K" at the bottom far right side.

| Real-Time Vehicle IrackingSystem    |                                                                                                    |                                                                                                    |  |  |  |  |  |  |  |
|-------------------------------------|----------------------------------------------------------------------------------------------------|----------------------------------------------------------------------------------------------------|--|--|--|--|--|--|--|
|                                     |                                                                                                    | Home / Terms of Use and Privacy Policy / Support / Help                                                                                                    |  |  |  |  |  |  |  |
|                                     |                                                                                                    |                                                                                                    |  |  |  |  |  |  |  |
| • New User Account Re               | gistration                                                                                                    |                                                                                                    |  |  |  |  |  |  |  |
| ▶ Username                          | : scytek                                                                                                    |                                                                                                    |  |  |  |  |  |  |  |
| ▶ Password                          |                                                                                                    |                                                                                                    |  |  |  |  |  |  |  |
| <ul> <li>Retype Password</li> </ul> |                                                                                                    |                                                                                                    |  |  |  |  |  |  |  |
| ▶ Name                              | : Mark Notel                                                                                                    | ]                                                                                                    |  |  |  |  |  |  |  |
| ▶ Email                             | : mark@gmail.com                                                                                                    | ]                                                                                                    |  |  |  |  |  |  |  |
| <ul> <li>Phone Number</li> </ul>    | : 8182526678                                                                                                    | ]                                                                                                    |  |  |  |  |  |  |  |
| <ul> <li>Address</li> </ul>         | : 11627 cantara st                                                                                                    |                                                                                                    |  |  |  |  |  |  |  |
| ► City                              | : North Hollywood                                                                                                    | ]                                                                                                    |  |  |  |  |  |  |  |
| ► State                             | : CALIFORNIA (CA)                                                                                                    |                                                                                                    |  |  |  |  |  |  |  |
| ► Zip                               | : 91605                                                                                                    |                                                                                                    |  |  |  |  |  |  |  |
| ► Terms of Use and Policy           | End-User Service Terms and Conditions<br>Scytek Inc.11627 Cantara St. North Ho.<br>Fax: (818) 767-3073<br>scytek@scytek.net<br>1. Acceptance of Terms:<br>This service is provided to you subje<br>("T&C"). Scytek Inc., hereafter known<br>T&C from time to time without notice<br>provide the service to you upon these | Copyright (C) 2007<br>llywood, CA 91605 Tel: (800) 693-7505<br>ct to the following Terms and Conditions<br>as (Scytek Inc.) may change or update the<br>to you. Scytek Inc. is only willing to<br>T&C and your activation of the service |  |  |  |  |  |  |  |
|                                     | I Agree                                                                                                    | OK Cancel                                                                                                    |  |  |  |  |  |  |  |

New Vehicle Registration screen

In the "Vehicle's ID " area type in the Vehicle name such as Johny's Car or Vehicl's model, then complete the rest of the information.

| Vehicle /              | Manage             | ment           |             |       |        |              |          |          |
|------------------------|--------------------|----------------|-------------|-------|--------|--------------|----------|----------|
| Vehicle<br>Name:       | Demo-1             |                |             |       |        |              |          |          |
| Vehicle<br>Model:      | Demo               |                |             |       |        |              |          |          |
| Group<br>Name:         | ScyTek             |                |             |       |        |              |          |          |
| Device S/N:            | c0501              |                |             |       |        |              |          |          |
| Eastern<br>Hemisphere: | 8                  |                |             |       |        |              |          |          |
| Timezone:              | (GMT-08:00<br>Time | 0) Pacific Tir | ne (US & Ca | nada) |        |              | Daylight | Savings  |
|                        | Edit SMS           | Recipents      |             |       | Edi    | t Email Reci | pients   |          |
|                        | 310314567          | '9/AT&T        |             |       | notel  | @gmail.com   | 1        |          |
|                        | 818252667          | '8/AT&T        |             |       | john@  | msn.com      |          |          |
| Alert<br>Recipients:   |                    |                |             |       | Jane   | gmail.com    | 1        |          |
|                        |                    |                |             |       |        |              |          |          |
|                        |                    |                |             |       |        |              |          |          |
|                        |                    |                |             |       |        |              |          |          |
| Vehicle<br>Icon:       |                    |                |             |       |        |              |          |          |
|                        | •                  | 0              | 0           | 0     |        | 0            | 0        | 0        |
|                        |                    |                | -0-0        | -     | -0     |              | 000      | 00       |
|                        | •                  | 0              | 0           | 0     |        | 0            | ۰        | 0        |
|                        |                    |                |             | Ć,    |        | مو           |          |          |
|                        | 0                  | 0              | 0           | 0     |        | 0            | •        | 0        |
|                        |                    | Coro           | 200         |       |        |              | <b>*</b> |          |
|                        | •                  | 0              | 0           | 0     |        | 0            | 0        | 0        |
|                        |                    |                | 6000        | 6     | 3      | -0-0         | TR       |          |
|                        | 0                  | •              | 0           | 0     |        | •            | 0        | 0        |
|                        |                    |                |             |       |        |              |          |          |
|                        | 0                  | 0              | 0           | 0     |        | 0            | 0        | 0        |
|                        | 0-+                | 0              | 00          |       | ,<br>L | <b>.</b> ,   | 00       |          |
|                        |                    |                |             |       |        |              | Sa       | ve Reset |

# Billing Information Page

#### Billing information screen.

In the Service Term Area, select the yearly plan that you like. then complete the rest of the information.

| Billing Informa                     | Billing Information        |               |  |  |  |  |  |  |  |  |
|-------------------------------------|----------------------------|---------------|--|--|--|--|--|--|--|--|
| <ul> <li>Service Terms</li> </ul>   | : One Year (\$180) 🔻       |               |  |  |  |  |  |  |  |  |
| ► Card Type                         | : Mastercard 👻             |               |  |  |  |  |  |  |  |  |
| Card Number                         | : 333344445555666666       |               |  |  |  |  |  |  |  |  |
| ► Name on Card                      | : Mark Notel               |               |  |  |  |  |  |  |  |  |
| <ul> <li>Expiration Date</li> </ul> | : Month: 05-May 👻 / 2013 👻 |               |  |  |  |  |  |  |  |  |
| <ul> <li>Address</li> </ul>         | : 11627 Cantara St         |               |  |  |  |  |  |  |  |  |
| ► City                              | : North Hollywood          |               |  |  |  |  |  |  |  |  |
| ► State                             | : CA                       |               |  |  |  |  |  |  |  |  |
| ► Zip Code                          | 91605                      |               |  |  |  |  |  |  |  |  |
| Phone Number                        | 8182526678                 |               |  |  |  |  |  |  |  |  |
|                                     |                            | Submit Cancel |  |  |  |  |  |  |  |  |

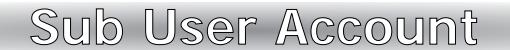

Subuser account allowes for additional users to manage the fleet vehicles with varies degrees of control.

| Account / Manag                                         | ement                     | Tracking Reports   Account   Vehicles   Landmar |
|---------------------------------------------------------|---------------------------|-------------------------------------------------|
| <ul> <li>User ID (Master)</li> <li>User Name</li> </ul> | : skytrakdemo<br>: ScyTek |                                                 |
| Password                                                | :                         |                                                 |
| <ul> <li>Retype Password</li> </ul>                     | :                         |                                                 |
| Email                                                   | : scytek@scytek.net       |                                                 |
| Name                                                    | : ScyTek                  |                                                 |
| Address                                                 | : 11627 Cantara st.       |                                                 |
| ► City                                                  | : North Hollywood         |                                                 |
| ► State                                                 | : CALIFORNIA (CA)         |                                                 |
| Zip Code                                                | : 91605                   |                                                 |
| Phone Number                                            | : 818.252.6678            |                                                 |
| Measurement                                             | : Miles -                 |                                                 |

Click on Subuser Management to edit the page.

| <ul> <li>Subuser Manage</li> </ul> | Subuser Management  |           |            |            |       |                 |  |  |  |
|------------------------------------|---------------------|-----------|------------|------------|-------|-----------------|--|--|--|
| ► Full Name                        | : Jim Notel         |           |            |            |       |                 |  |  |  |
| ► User Name                        | : JimNotel          |           |            |            |       |                 |  |  |  |
| ► Password                         | : Notel1            |           |            |            |       |                 |  |  |  |
| ► Email                            | : Notel@g           | mail.com  |            |            |       |                 |  |  |  |
| ► Phone                            | : 81825266          | 78        |            |            |       |                 |  |  |  |
| <ul> <li>Measurement</li> </ul>    | : Miles             |           | -          |            |       |                 |  |  |  |
| <ul> <li>Permissions</li> </ul>    | : 🗹 View/1          | rack      |            |            |       |                 |  |  |  |
|                                    | : 🗹 Basic           | Comman    | d          |            |       |                 |  |  |  |
|                                    | : 🗹 Securi          | ty Comm   | and        |            |       |                 |  |  |  |
|                                    | : 🗹 Vehicl          | e Manag   | ement      |            |       |                 |  |  |  |
|                                    | : 🔲 Alert S         | Setup     |            |            |       |                 |  |  |  |
|                                    | Serial No           |           | Model      | Group      |       |                 |  |  |  |
| ► Vehicles                         | c0501               | Demo-1    | Demo       | ScyTek     |       |                 |  |  |  |
|                                    | c0504               | Demo-2    | Demo-2     | ScyTek     |       |                 |  |  |  |
|                                    |                     |           |            |            |       | Save Clear Form |  |  |  |
|                                    | There               | was no    | data retur | ned for th | е гер | ort             |  |  |  |
| _                                  |                     | Re        | cord cour  | nt:0       | _     |                 |  |  |  |
| <                                  | < < Pa              | ge 1 of 1 |            | > sho      | w 10  | 0 ▼ per page    |  |  |  |
| Find                               | Find: Name - Search |           |            |            |       |                 |  |  |  |

Register the subuser and assign the vehicles and checkmark the desired privilege of the user.

More then one subuser can be assigned to that vehicle group.

# Galaxy Mobile Login Page

login page www.scytrak.net

Galaxy Mobile GPS Login Page:

Login: input your Login ID and your Password.

"you may changeyour password at any time for your personal security" Click on the field marked "Sign in" and you will then be taken to your Galaxy Mobile GPS Home Page.

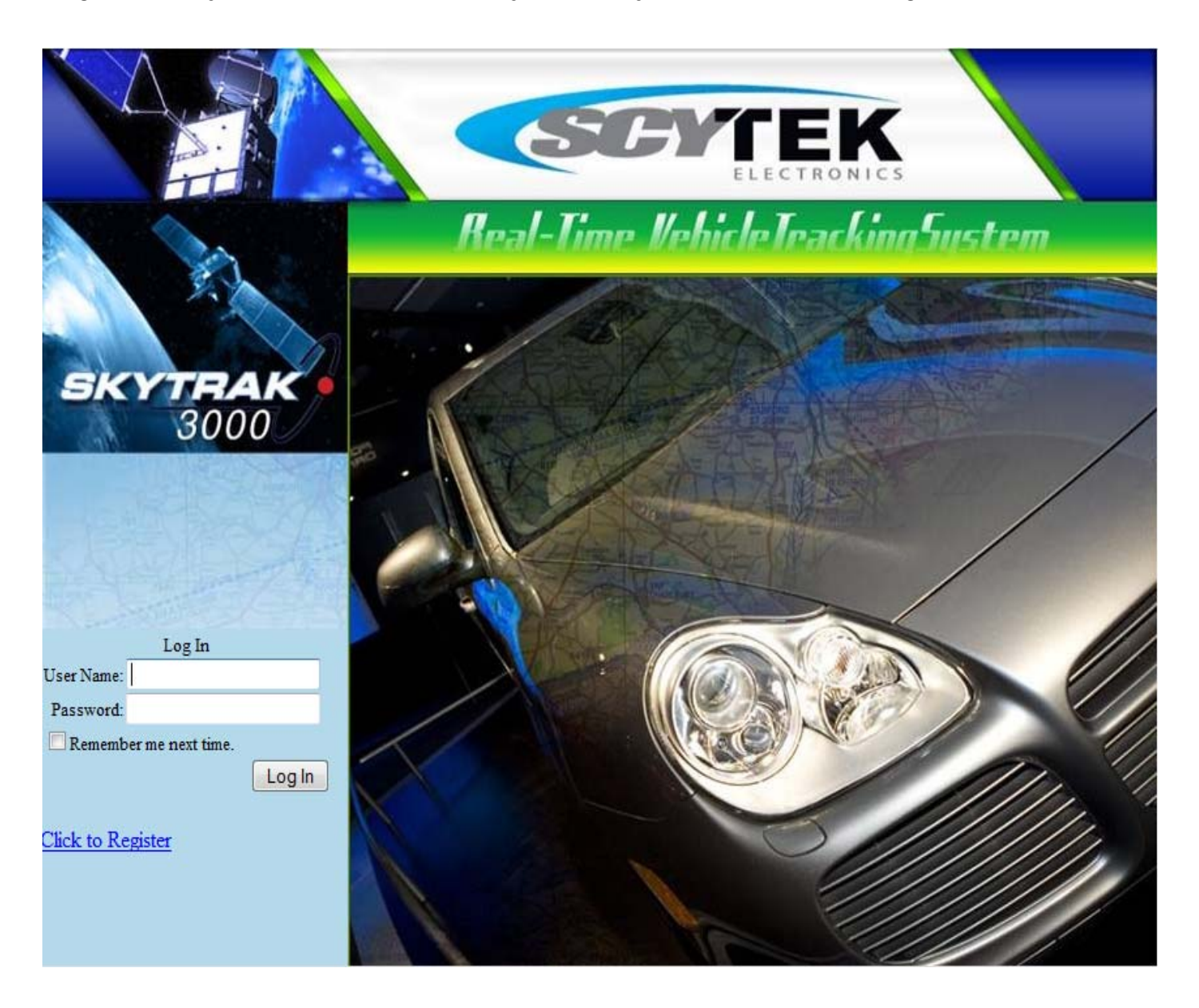

# The Home Page

Your Galaxy Mobile GPS Home Page will have your vehicle(s) listed and look very similar to this.

Click on the Vehicle name to select that particular vehicle, the screen will refresh displaying the map with the breadcrumb trail showing the last locations of the vehicle.

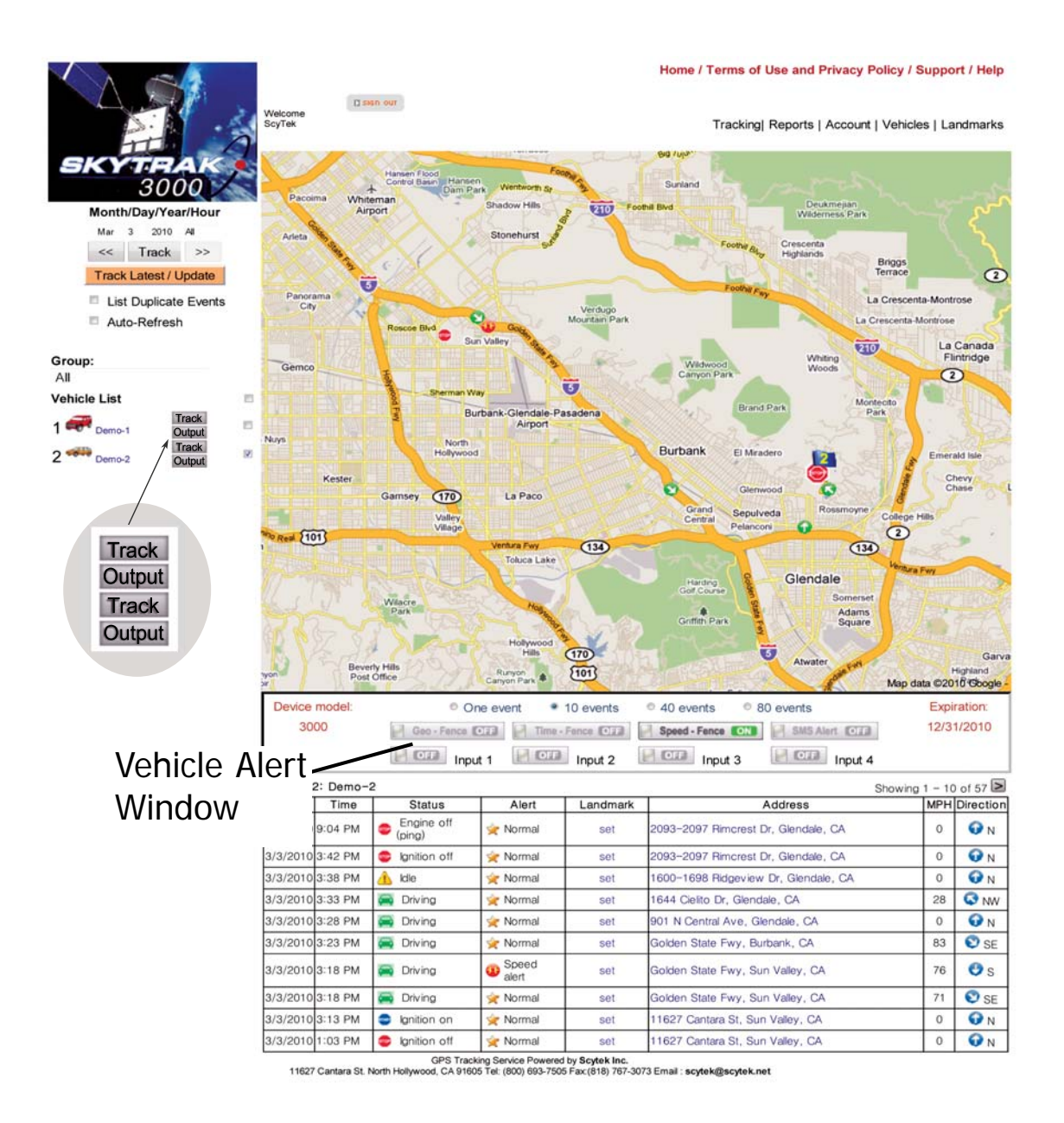

#### Vehicle Alert Window:

Vehicle alert window is located bellow the map, it contains;

- 1. Number of events displayed on the map Select the number of events on the map by selecting 1,10,40 of 80, recorded events will be displyed showing the state of the vehicle and the dirction of the motion.
- 2. Contract expiration date Current state of the subscrption.
- 3. Current alert state

alrerts that are enabled are hilighted. Edit the alert selection by clicking on any of Alert buttons.

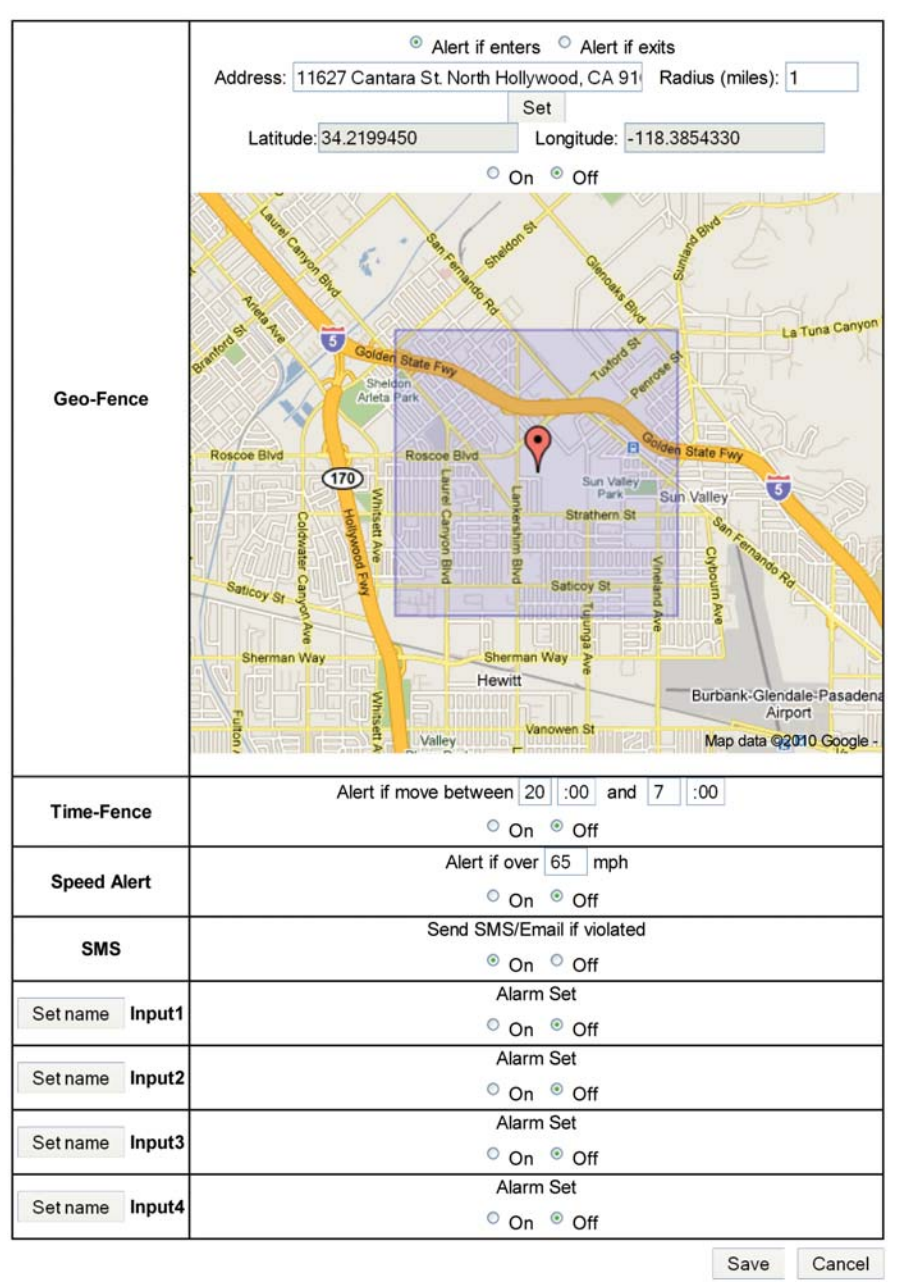

#### **System Alerts**

1. Geo Fence Alert setup:

Type in the address of the Geo Fence window and the boundary size, chose if alert is for antry into or exit from the boundaries. Select the Geo Fence Alert.

2. Time Fence Alert:

Set the time alert window, when alert is on, if the vehicle ignition is turned on within the time window an alert will be set.

3. Speed Alert:

Select the speed threshold, when the alert is set, if the vehicle speed exeeds the set speed Alert is set.

4. SMS Alert:

SMS alert sends all alerts as a text message to the preset SMS and Email addresses specified in the vehicle setup window, note: that multiple Emails and text messages are allowed.

5. Input Alerts:

There are four alert inputs that can be selected.

Inputs 1 2, and 3 are negative (ground).

Input 4 is Positive (12V), this input when the Skytrak system is connected to ScyTek Galaxy Security System is automatically reports an Alarm Alert.

In stand-alone mode an alert will be set only if the input is valid for

over 5 seconds. connect this input to the siren of vehicle alarm.

After completion of alert setup, Press the save button on the bottom of the screen to save the setup in the remote unit.

The **Success** responce indicates the unit received the alert setup.

|                                         | Hoi    | ne / Terms of Use and Privacy Policy / Support / He | elp |
|-----------------------------------------|--------|-----------------------------------------------------|-----|
| Welcome<br>SoyTek<br>• Alert Input Name | es     | Tracking  Reports   Account   Vehicles   Landmar    | rks |
| Input1 Name:                            | Input1 |                                                     | _   |
| Input2 Name:                            | Input2 |                                                     |     |
| Input3 Name:                            | Input3 |                                                     |     |
| Input4 Name:                            | Input4 |                                                     |     |
|                                         |        | Save                                                | el  |

Renaming input alerts

## Galaxy Mobile Main Page

In the main Page provides tracking and control of the vehicles.

View all vehicle locations on the map by checking the Check all box and clicking on the Track Today/Refresh button.

Refresh location manually by clicking on the Track button of the specific vehicle. When sucess result appears the map will refresh automatically and diplay the latest vahicle location.

Select the **auto refresh** mode to refresh the display once a minute automatically, this feature provides a live display of all the selected vehicles.

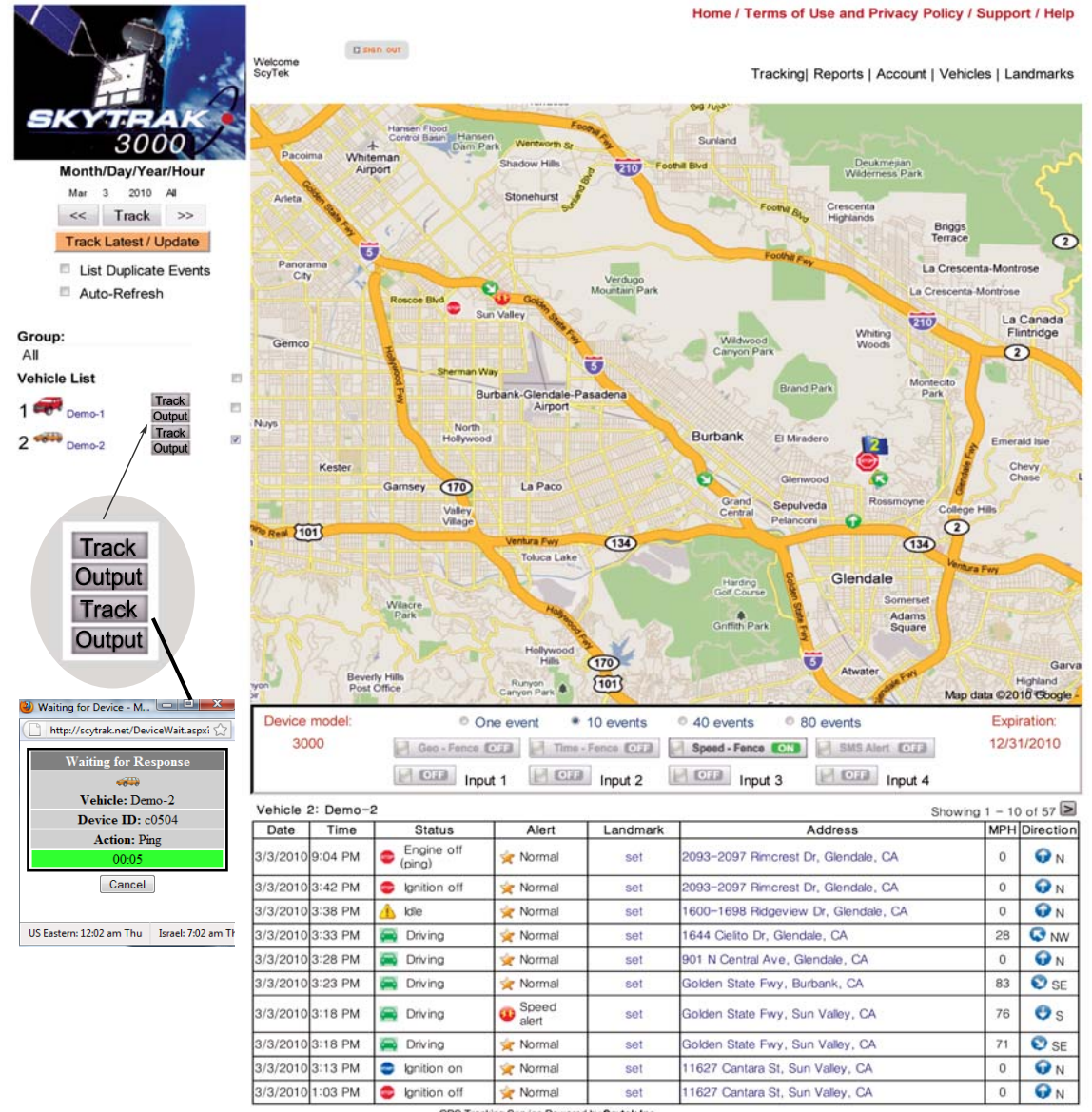

GPS Tracking Service Powered by Scytek Inc. 11627 Cantara St. North Hollywood, CA 91605 Tel: (800) 693-7505 Fax:(818) 767-3073 Email : scytek@scytek.net

#### Outputs

SkyTrak system has been provided with four outputs.

The system is designed for stand alone use or with combination of ScyTek Security systems.

Using with combination of ScyTek Security

Output 3 - Arms or Disarms the Security System

Output 4 - Starts or Stops Vehicle Remote Start

Output 1 - Trunk Release

Output 2 - Momentary activation of auxiliary output

Stand Alone Mode:

Output 1 and 2 are momentary, and output 3 and 4 are latched. Activated each of the outputs by pressing the output button.

Output window will open to reveal the system outputs.

| 🥹 Car Triggers - Mozilla Firefox   | 🥹 Car Triggers - Mozilla Firefox 💦 👘 👘 👘 |  |  |  |  |  |  |  |
|------------------------------------|------------------------------------------|--|--|--|--|--|--|--|
| http://scytrak.net/CarTriggers.as  | px?ID=c0504 ☆                            |  |  |  |  |  |  |  |
| GPS Vehicle Tracking Syst          | • Vehicle / Triggers                     |  |  |  |  |  |  |  |
| Vehicle:                           | Demo-2                                   |  |  |  |  |  |  |  |
| Serial number:                     | c0504                                    |  |  |  |  |  |  |  |
| Last updated:                      | 1/11/2015 10:42:00 AM                    |  |  |  |  |  |  |  |
| Last status:                       | Driving                                  |  |  |  |  |  |  |  |
| • Send Output1                     |                                          |  |  |  |  |  |  |  |
| Send Output?                       |                                          |  |  |  |  |  |  |  |
| On Off Output3 Off                 |                                          |  |  |  |  |  |  |  |
| On Off Output4 Off                 |                                          |  |  |  |  |  |  |  |
| Rename Outputs                     |                                          |  |  |  |  |  |  |  |
| Close                              |                                          |  |  |  |  |  |  |  |
| US Eastern: 11:58 pm Wed Israel: 6 | :58 am Thu 🛛 🗰 Shanghai: 12:58 pm Thu 🚟  |  |  |  |  |  |  |  |

Click on send button to activate ouputs 1 or 2, or **on** or **off** for outputs 3 and 4. state of the outputs 3 and 4 is also displayed.

| GPS Vehicle Tracking System | • Vehicle / Device Outputs |
|-----------------------------|----------------------------|
| Output 1:                   | Output1                    |
| Output 2:                   | Output2                    |
| Output 3:                   | Output3                    |
| Output 4:                   | Output4                    |

# Landmark Management

From the vehicle history table click on the set button in Landmark column, the landmark window will open up.

| Vehicle  | 2: Demo- | -2                   |             |          | Showing                              |     |           |  |
|----------|----------|----------------------|-------------|----------|--------------------------------------|-----|-----------|--|
| Date     | Time     | Status               | Alert       | Landmark | Address                              | MPH | Direction |  |
| 3/3/2010 | 9:04 PM  | Engine off<br>(ping) | 🚖 Normal    | set      | 2093-2097 Rimcrest Dr, Glendale, CA  | 0   | • N       |  |
| 3/3/2010 | 3:42 PM  | Ignition off         | 🚖 Normal    | set      | 2093-2097 Rimcrest Dr, Glendale, CA  | 0   | 🕢 N       |  |
| 3/3/2010 | 3:38 PM  | 👍 Idle               | 🚖 Normal    | set      | 1600-1698 Ridgeview Dr, Glendale, CA | 0   | 🕢 N       |  |
| 3/3/2010 | 3:33 PM  | 🥽 Driving            | 🚖 Normal    | set      | 1644 Cielito Dr, Glendale, CA        | 28  | 🐼 NW      |  |
| 3/3/2010 | 3:28 PM  | 🥽 Driving            | 🚖 Normal    | set      | 901 N Central Ave, Glendale, CA      | 0   | • N       |  |
| 3/3/2010 | 3:23 PM  | 🥽 Driving            | 🚖 Normal    | set      | Golden State Fwy, Burbank, CA        | 83  | 🐑 SE      |  |
| 3/3/2010 | 3:18 PM  | 🥽 Driving            | Speed alert | set      | Golden State Fwy, Sun Valley, CA     | 76  | 🙂 s       |  |
| 3/3/2010 | 3:18 PM  | Driving              | 🚖 Normal    | set      | Golden State Fwy, Sun Valley, CA     | 71  | 🕄 SE      |  |
| 3/3/2010 | 3:13 PM  | Ignition on          | 🚖 Normal    | set      | 11627 Cantara St, Sun Valley, CA     | 0   | 🕢 N       |  |
| 3/3/2010 | 1:03 PM  | Ignition off         | 🚖 Normal    | set      | 11627 Cantara St, Sun Valley, CA     | 0   | • N       |  |

Select the appropriate icon and name the landmark. The icon will appear on the map for easy vehicle location identification.

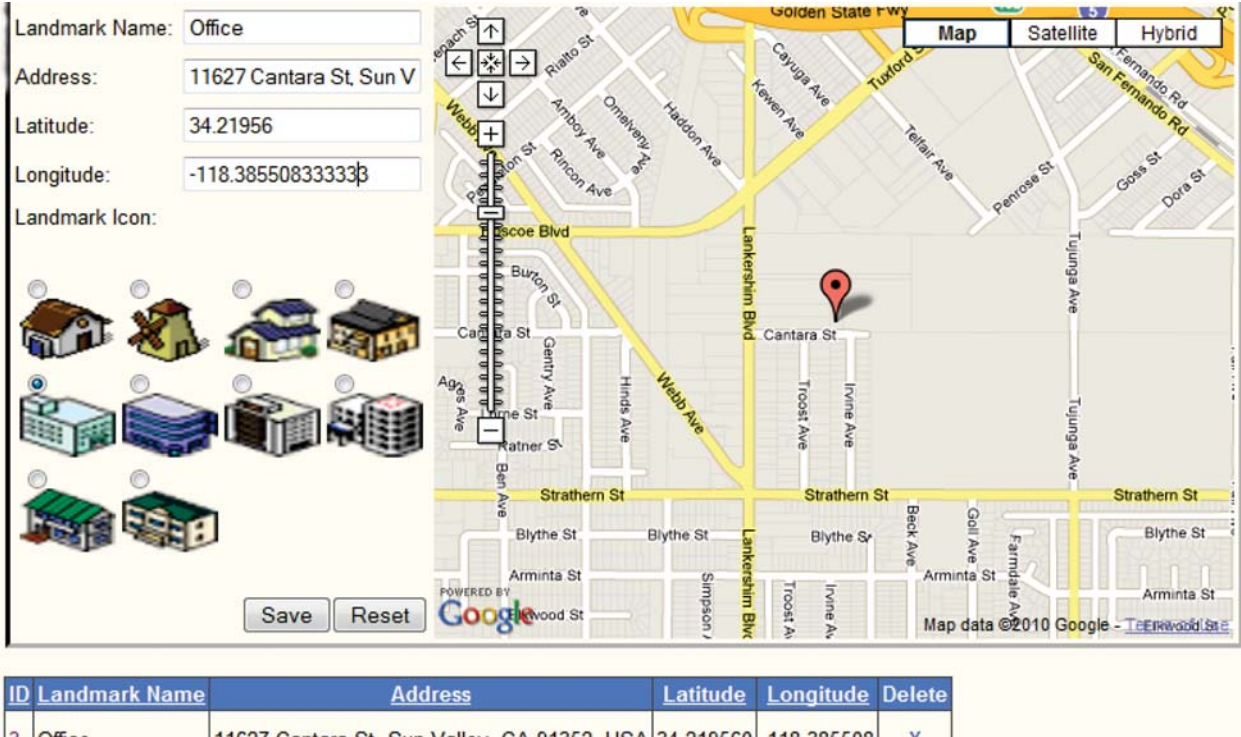

| ID  | Lan   | dma  | rk Name | <u>e</u> | Address |     |        |          |        |     | Longitude     | Delete    |             |   |
|-----|-------|------|---------|----------|---------|-----|--------|----------|--------|-----|---------------|-----------|-------------|---|
| 3   | Offic | e    |         | 11       | 627     | Can | tara S | t, Sun ' | Valley | , ( | CA 91352, USA | 34.219560 | -118.385508 | X |
| Re  | cord  | cour | nt:1    |          |         |     |        |          |        |     |               |           |             |   |
| <   | <     | <    | Page 1  | of 1     | >       |     | >>     | show     | 10 -   | •   | per page      |           |             |   |
| Fin | d:    |      |         |          |         | L   | andm   | ark Na   | me •   | -   | Search        |           |             |   |

# Smart Phone

Smart Phone features: Arm/Disarm Remote Start On/Off Trunk Release 2 way confirmation GPS Tracking Alert notification via SMS and Email Control multiple cars

Login using your smart phone to: www.skytrakmobile.com

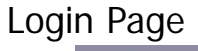

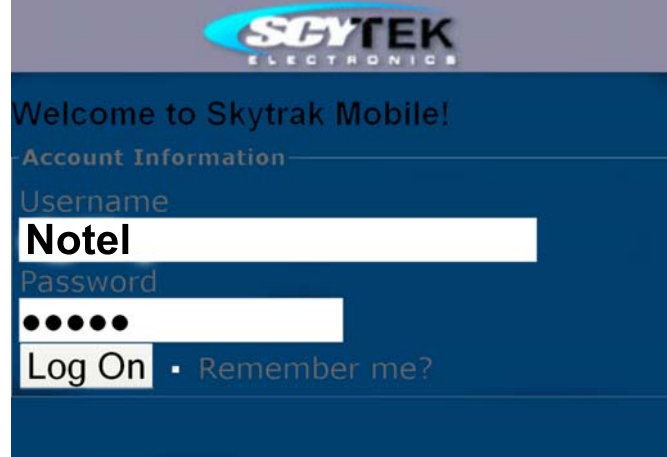

Login using user ID and password.

| Vehicle list for: |       |        |  |  |  |  |  |  |  |
|-------------------|-------|--------|--|--|--|--|--|--|--|
|                   | SN    | Name   |  |  |  |  |  |  |  |
| <u>Select</u>     | c0147 | Ford   |  |  |  |  |  |  |  |
| <u>Select</u>     | c0038 | Taurus |  |  |  |  |  |  |  |
| <u>Select</u>     | c0403 | 525i   |  |  |  |  |  |  |  |
| <u>Select</u>     | c0764 | 530i   |  |  |  |  |  |  |  |
| 0                 |       |        |  |  |  |  |  |  |  |

Select the vehicle, and go to vehicle control page

# Smart Phone

Vehicle Control Page

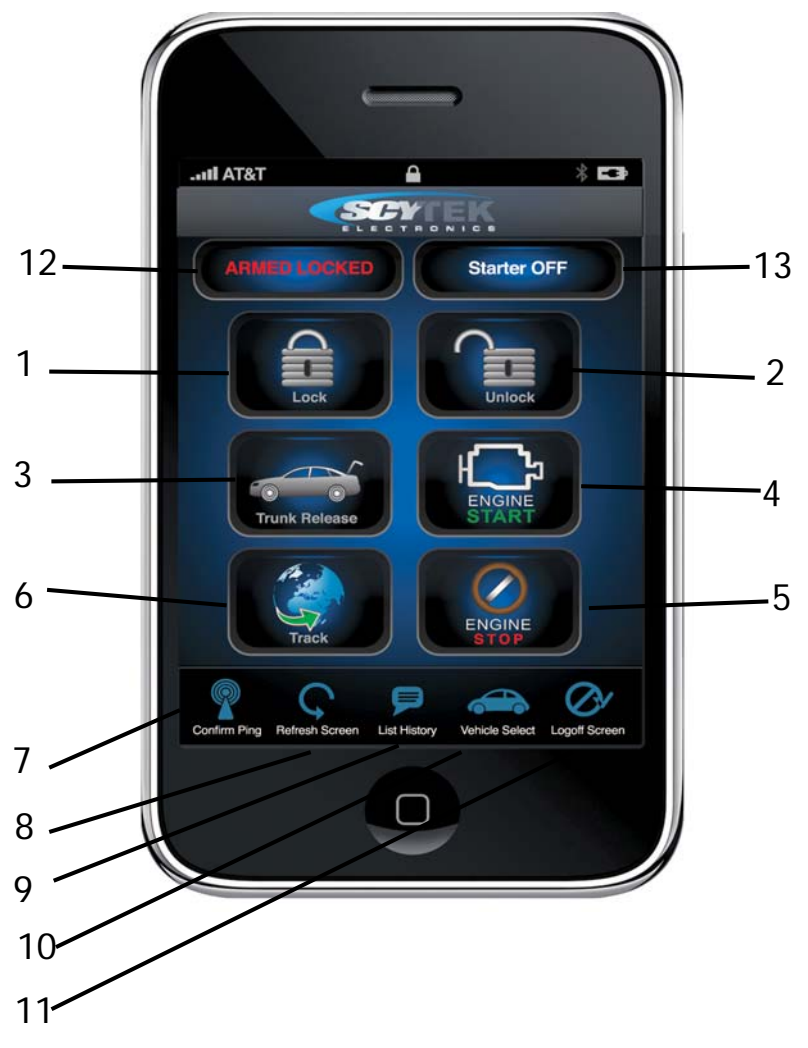

- 1. Arm and Lock
- 2. Disarm and Unlock
- 3. Trunk Release
- 4. Remote Engine Start
- 5. Remote Engine Stop
- 6. Locate Vehicle on the map
- 7. Request vehicle GPS location and system status
- 8. Refresh screen
- 9. List event history
- 10. Select Vehicle
- 11. Log Off
- 12. Security system status
- 13. Remote start status

# Smart Phone

### Vehicle event history page

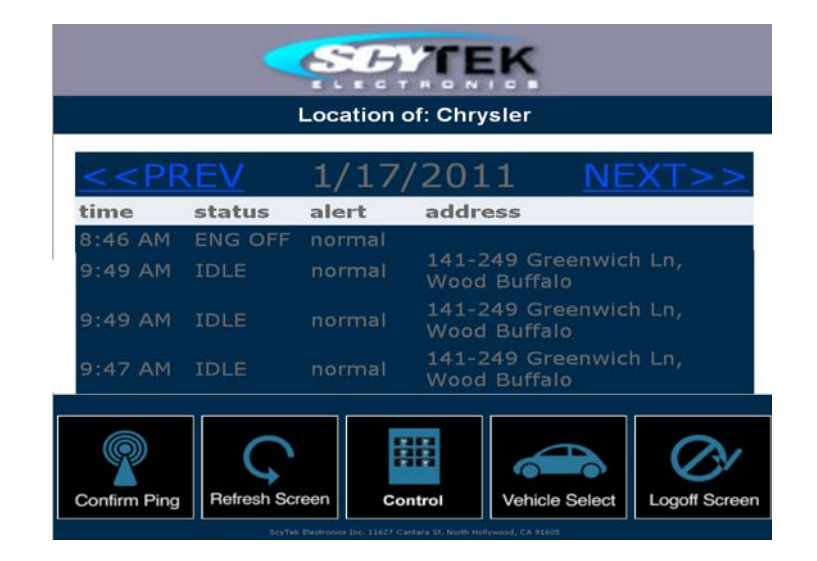

#### Vehicle GPS Location

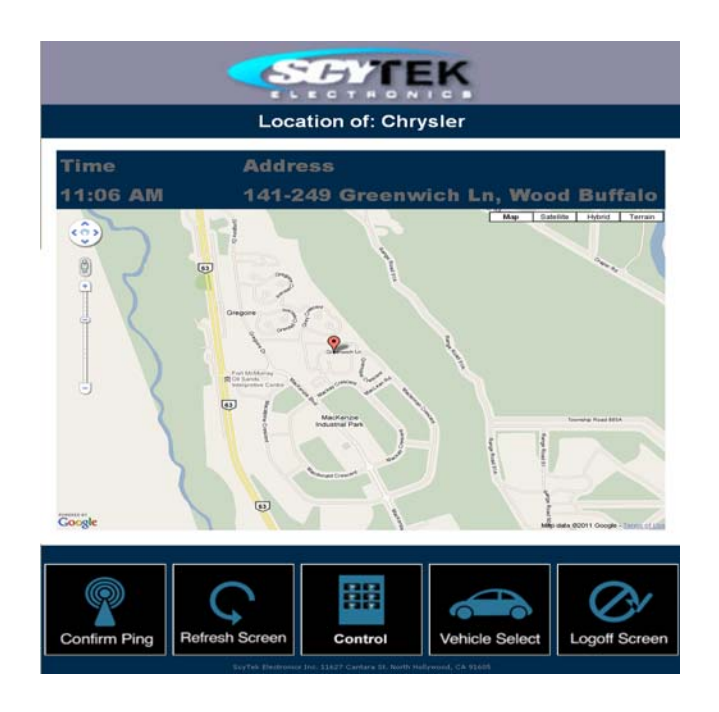

## Mounting the Galaxy Mobile

The main unit can be mounted under the dashboard. The GSM/GPRS antenna affixes to the windshield with the double sided tape. he GPS Antenna affixes on the dashboard with double sided tape.

The GSM and GPS anttena can be hidden under the dashboard. Note: The GPS antenna if hidden the top side must be faced towards the sky.

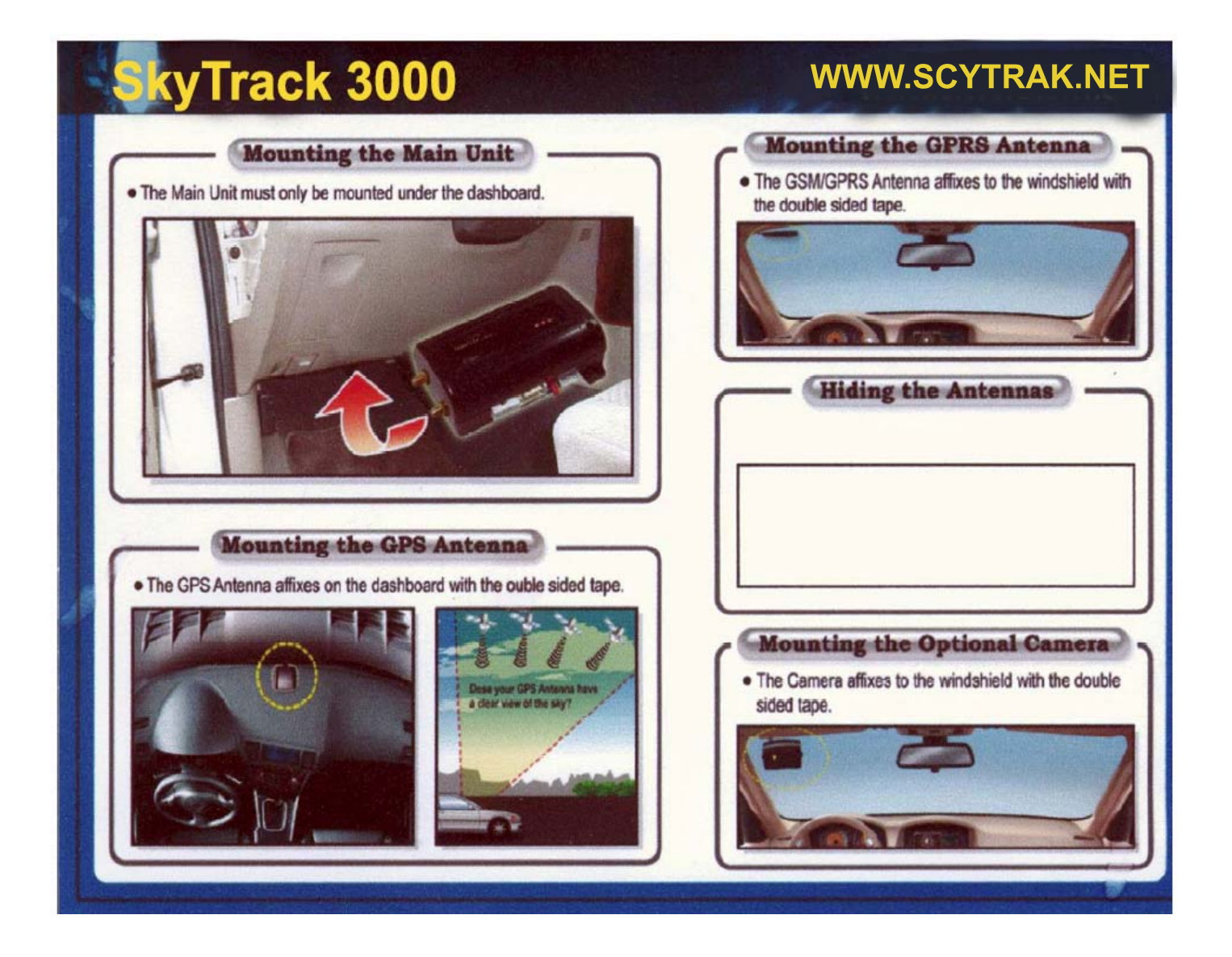

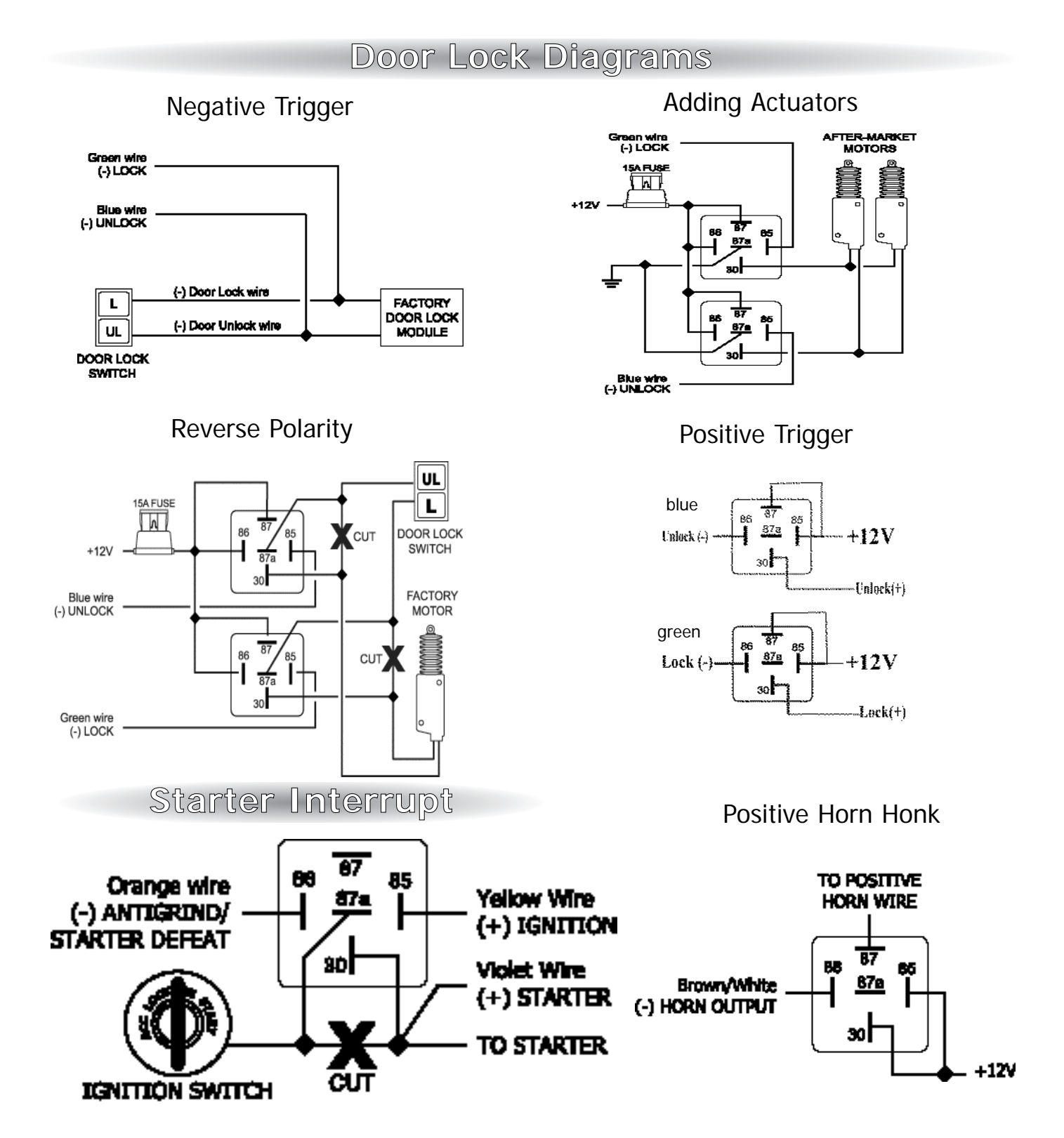

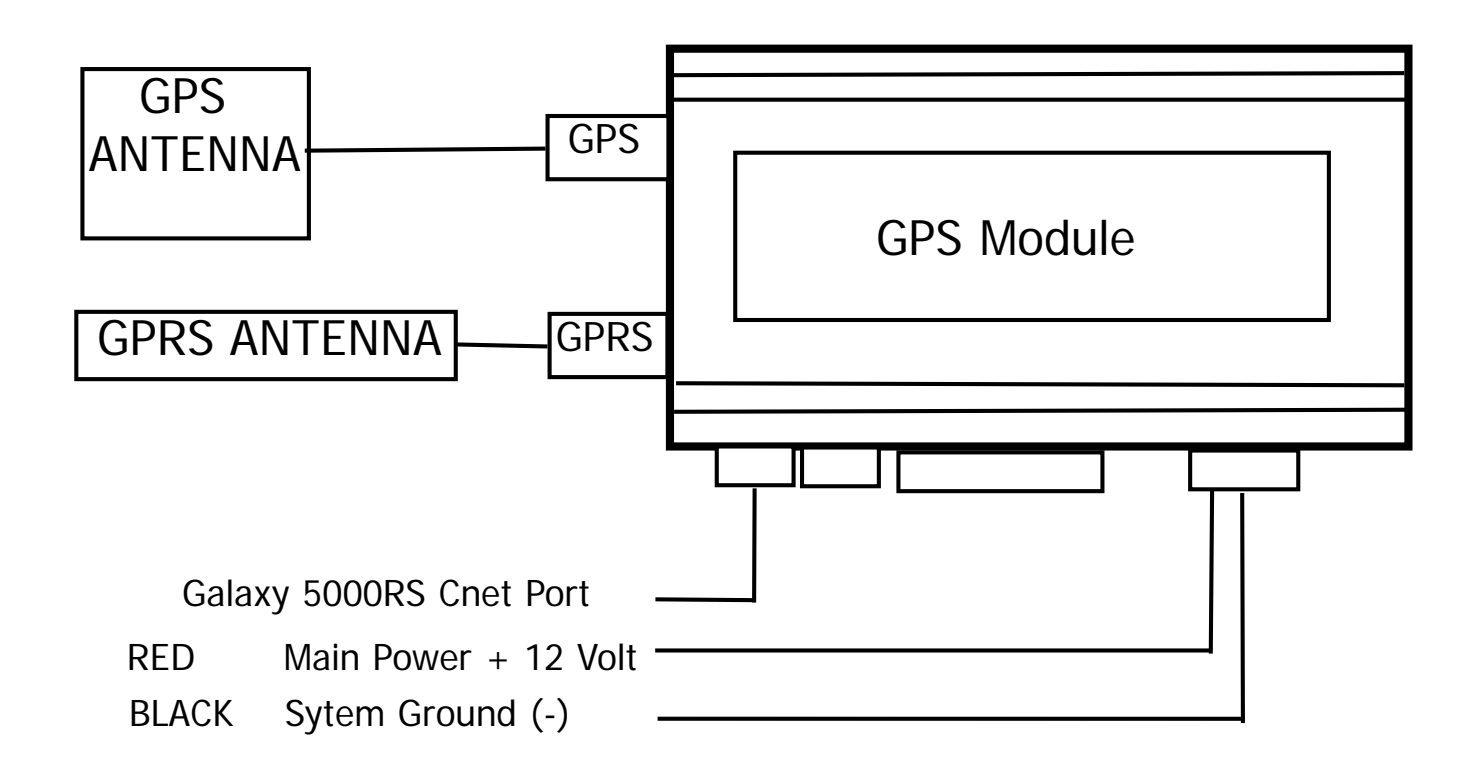

#### **3-Pin Main Harness**

- Pin 1 RED WIRE: Module Power Input (+). Connect to a constant source of +12V.
- Pin 2 **BLACK WIRE**: Ground Input (-). The Black wire must connect to a solid chassis ground. Clean away any paint or dirt to insure the best possible ground.
- Pin 3 YELLOW WIRE: Not Used, Galaxy Mobile Models do not require this wire to be used.

#### **3-Pin Blue Connector**

The plug-in C-Net network connector port. This port is used to plug in into the the galaxy 5000RS-DBP C-Net port to create the Galaxy Mobile 500 system.

#### ScyTek Electronics

11627 Cantara Street North Hollywood, CA 91605 www.scytek.net